## Uninstall the Development Treasury Root Certificate (Windows 7)

To uninstall the Development Treasury Root Certificate, complete the following steps:

## Application Tip

Having the Development Treasury Root Certificate installed on your computer is a potential security risk because this certificate will automatically validate websites and applications that contain Development Treasury digital signatures, including those that may not be approved by the Treasury. To ensure the highest level of security on your workstation, please uninstall the Development Treasury Root Certificate from your computer.

1. Right-click **Development US Treasury Root CA** in the *Console 1* dialog box and click **Delete**.

|                                                                                                    | *<br>                                                                                                    |                                                                                                    |                                                                                                    |                        |
|----------------------------------------------------------------------------------------------------|----------------------------------------------------------------------------------------------------|----------------------------------------------------------------------------------------------------|----------------------------------------------------------------------------------------------------|------------------------|
| Console Root Console Root Conso | Issued To<br>Common Policy<br>Copyright (c) 1997 Microsoft Corp.<br>Copyright (c) 1997 Microsoft Corp.<br>DigiCert Oliobal Root CA<br>DigiCert High Assurance EV Root CA<br>DigiCert High Assurance EV Root CA<br>Christian Boot Certification Authority<br>Intrust.net Certification Authority<br>Chrust.net Secure Server Certification<br>Quifar Secure Certificate Authority<br>Federal Common Policy CA<br>Federal Common Policy CA | Issued By<br>Common Policy<br>Copyright (c) 1997 Microsoft Corp.<br>Development US Treasury Rost CA<br>DigiCert Global Root CA<br>DigiCert High Assurance EV Root<br>Entrust Root Certification Authority.<br>Entrust Certification Authority.<br>Entrust.net Certification Authority<br>Federal Common Policy CA<br>Federal Common Policy CA | Expiration Date<br>10/15/2027<br>12/30/1999<br>21/30<br>11/9<br>0 Pent<br>11/9<br>0 All Ta<br>11/2<br>7/24<br>Cut<br>5/25<br>Copy<br>8/22<br>Delet<br>12/1<br>Prope | Inten  Serve Serve sks |
|                                                                                                    | ۲. III                                                                                                    |                                                                                                    |                                                                                                    | -                      |

## Application Tip

The certificate deletion is successful if the certificate disappears from the list.

2. The following *Certificates* message appears. Click **Yes** to confirm deletion.

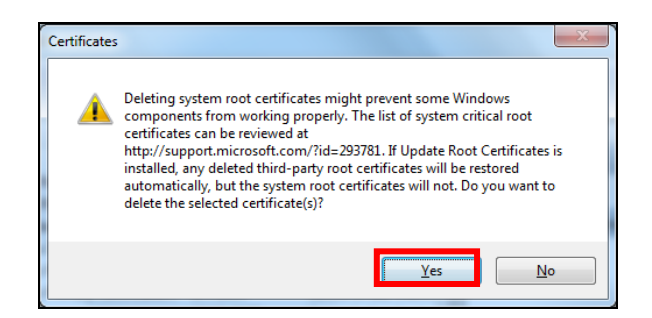

3. Click **Close (X button)** to close the *Console1* window.

| Console1 - [Console Root\Certificate                                                                                                    | s (Local Computer)\Trusted Root Certi                           | fication Authorities\Certificates]   |                 |                     |              |   |  |  |
|----------------------------------------------------------------------------------------------------|-----------------------------------------------------------------|--------------------------------------|-----------------|---------------------|--------------|---|--|--|
| File Action View Favorites                                                                                                    |                                                                 | _ 8 ×                                |                 |                     |              |   |  |  |
|                                                                                                    |                                                                 |                                      |                 |                     |              |   |  |  |
| Console Root                                                                                                    | Issued To                                                       | Issued By                            | Expiration Date | Intended Purposes * | Actions      |   |  |  |
| Certificates (Local Computer)     Personal     Trusted Root Certification Au     Certificates     Personal     Enterprise Trust     Personal | GTE CyberTrust Global Root                                      | GTE CyberTrust Global Root           | 8/13/2018       | Secure Email, Clier | Certificates | • |  |  |
|                                                                                                    | http://www.valicert.com/                                        | http://www.valicert.com/             | 6/25/2019       | Secure Email, Serve | More Actions | • |  |  |
|                                                                                                    | http://www.valicert.com/                                        | http://www.valicert.com/             | 6/25/2019       | Secure Email, Serve |              |   |  |  |
|                                                                                                    | 🔄 Microsoft Authenticode(tm) Ro                                 | Microsoft Authenticode(tm) Root      | 12/31/1999      | Secure Email, Code  |              |   |  |  |
|                                                                                                    | 🔄 Microsoft Root Authority                                      | Microsoft Root Authority             | 12/31/2020      | <all></all>         |              |   |  |  |
| Trusted Publishers                                                                                                    | Alternative Auth Annual Auth Auth Auth Auth Auth Auth Auth Auth | Microsoft Root Certificate Authori   | 5/9/2021        | <all></all>         |              |   |  |  |
| Untrusted Certificates                                                                                                    | Retwork Solutions Certificate A                                 | Network Solutions Certificate Aut    | 12/31/2029      | Server Authenticat  |              |   |  |  |
| Third-Party Root Certification                                                                                                    | 🔄 NO LIABILITY ACCEPTED, (c)97                                  | NO LIABILITY ACCEPTED, (c)97 V       | 1/7/2004        | Time Stamping       |              |   |  |  |
| Trusted People                                                                                                    | Secure Server Certification Auth                                | Secure Server Certification Author   | 1/7/2010        | Server Authenticat  |              |   |  |  |
| Other People                                                                                                    | SecureTrust CA                                                  | SecureTrust CA                       | 12/31/2029      | Server Authenticat  |              |   |  |  |
| Smart Card Trusted Roots                                                                                                    | 🔄 Starfield Class 2 Certification A                             | Starfield Class 2 Certification Auth | 6/29/2034       | Server Authenticat  |              |   |  |  |
|                                                                                                    | StartCom Certification Authority                                | StartCom Certification Authority     | 9/17/2036       | Server Authenticat  |              |   |  |  |
|                                                                                                    | 🔄 Thawte Premium Server CA                                      | Thawte Premium Server CA             | 12/31/2020      | Server Authenticat  |              |   |  |  |
|                                                                                                    | 🔄 thawte Primary Root CA                                        | thawte Primary Root CA               | 7/16/2036       | Server Authenticat  |              |   |  |  |
|                                                                                                    | 🔄 Thawte Server CA                                              | Thawte Server CA                     | 12/31/2020      | Server Authenticat  |              |   |  |  |

4. The *Microsoft Management Console* message will appear. Click **No** to complete the uninstallation of the *Development Treasury Root Certificate*.

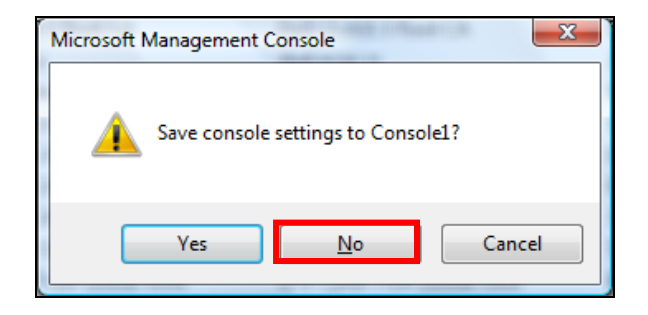